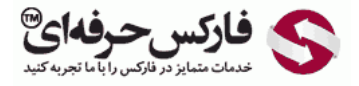

## فعال کردن E NUM وب مانی

## فعال کردن E NUM وب مانی

\*\*\*\*

فعال کردن E NUM وب مانی برای فرآیند تشخیص و اعتبار سنجی در حساب های وب مانی مفید است. در این نحوه اعتبار سنجی به جای اینکه وب مانی به شماره تلفن شما اس ام اس ارسال کند، می توانید با استفاده از برنامه E-NUM بر روی تلفن همراه خود، کدهای لازم برای حساب وب مانی را دریافت کنید. اگر علاقه مند به استفاده از e-num در حساب وب مانی هستید، آموزش فعال کردن E-NUM وب مانی را در ادامه مطالعه کنید.

در اولین قدم به صفحه محافظت یا Protection وب مانی و قسمت تاییدات یا Confirmations بروید.

همانطور که در تصویر زیر نیز مشاهده می کنید، گزینه تایید توسط اس ام اس وب مانی یا SMS Confirmation فعال است. بالای این گزینه، تایید توسط E-NUM قرار دارد که سبز نیست. با کلیک کردن روی دکمه Add در شماره 1، می توان فرآیند فعال کردن تایید توسط E-NUM از به حساب وب مانی خود اضافه نمود.

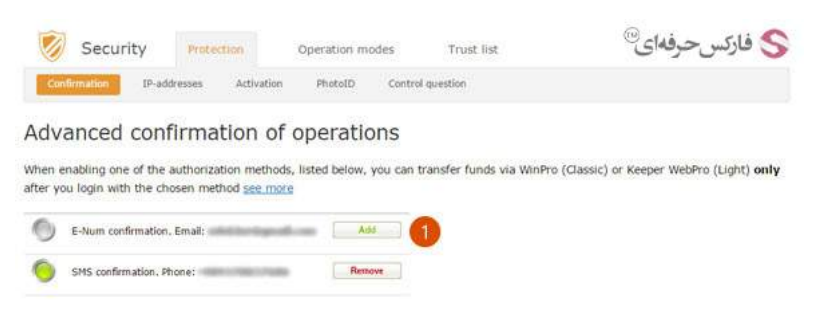

در صفحه جدیدی که باز می شود، چنانچه به حساب کلاسیک خود وارد نشده باشید، لینک نشان داده شده در شماره 1 را مشاهده خواهید کرد. با کلیک روی لینک (authorized by Keeper WinPro (Classic) در شماره 1، به صفحه جدیدی وارد خواهید شد.

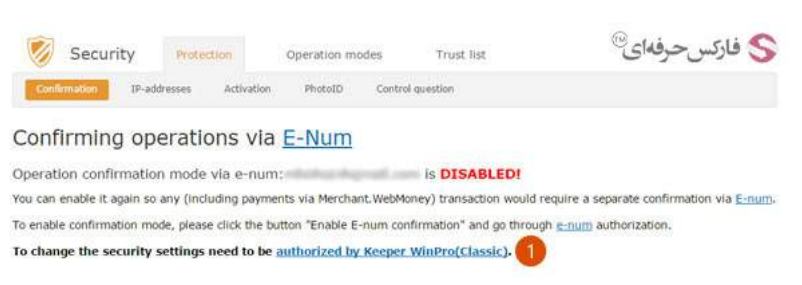

صفحه ورود به حساب کلاسیک وب مانی یا WinPro در ادامه نمایش داده شده است. در این مرحله بایستی برنامه وب مانی کبیر خود را اجرا و به حساب خود وارد شوید. هنگامی که از فعال بودن برنامه کیپر اطمینان پیدا کردید، در صفحه ورود که در تصویر زیر نشان داده شده، روی دکمه ورود یا Enter در لینک شماره 1 کلیک کنید.

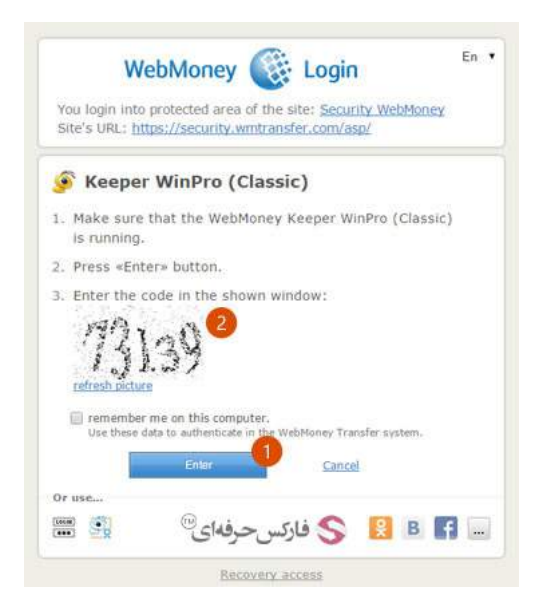

بعد از این کار، پنجره ای از برنامه وب مانی کیپر در ویندوز شما باز می شود تا کد نشان داده شده در شماره 2 را در کادر مربوط به کد فعال سازی که در تصویر زیر با شماره 1 مشخص شده است، وارد کنید. پس از درج کد شناسایی، در شماره 2 روی دکمه Yes کلیک کنید.

| Ð                   | WMID:                                        | Entering the site's secure areal                                                                   | -  |
|---------------------|----------------------------------------------|----------------------------------------------------------------------------------------------------|----|
| WHID:               | -                                            |                                                                                                    |    |
| Do you re           | eally want to enter the                      | secure site area? Security WebMoney                                                                | ?  |
| Address:<br>Owner:  | https://security.wmtransfe<br>WMID           | r.com/asp/                                                                                         |    |
| Make sure           | that you got here via                        | Login.WebMoney:                                                                                    |    |
| Brows               | er address line should co                    | ontain https://login.wmtransfer.com                                                                |    |
| If have             | e installed <u>WebMoney Adv</u>              | ( <u>sor</u> , it should look as shown below:<br>ser plug-in that makes your online surfing safer. |    |
| Enter<br>https://lo | a code of acknowledgem<br>gin.wmtransfer.com | ent from a picture on page                                                                         |    |
| Enter verificat     | ion code from the site:                      |                                                                                                    | 0  |
| How to login        | with another WMED2                           | 🛛 📼 🙎 فارکس حرفه                                                                                   | No |

اکنون صفحه فعال کردن E-NUM وب مانی ، مجددا به شما نشان داده می شود. همانطور که در تصویر زیر مشاهده می کنید، دکمه فعال سازی تایید توسط ای-نام یا Enable E-NUM confirmation در شماره 1 ظاهر شده است، با کلیک روی آن، به صفحه بعد بروید.

| Security Protection                       | Operation modes              | Trust list             | ارکس حرفه ای <sup>®</sup>                    |
|-------------------------------------------|------------------------------|------------------------|----------------------------------------------|
| Confirmation IP-addresses Act             | ivation PhotoID Control      | question               |                                              |
| Confirming operations                     | via <u>E-Num</u>             |                        |                                              |
| Operation confirmation mode via e         | 2-num:                       | IS DISABLED!           |                                              |
| You can enable it again so any (including | payments via Merchant.WebMo  | ney) transaction would | d require a separate confirmation via E-num. |
| To enable confirmation mode, please click | the button "Enable E-num con | firmation" and go thro | rugh <u>e-num</u> authorization.             |
| Enable E-num confirmation                 |                              |                        |                                              |

برای فعال شدن تایید هویت توسط ای-نام وب مانی، لازم است در صفحه نشان داده شده در شکل زیر، ایمیل خود را در کادر شماره 1 وارد کرده و روی دکمه Request the challenge در شماره 2 کلیک کنید.

| Security P                | otection   | Operation modes | Trust list    | 冬 فاركس حرفهای <sup>®</sup> |
|---------------------------|------------|-----------------|---------------|-----------------------------|
| Confirmation IP-addresses | Activation | PhotoID Con     | trol question |                             |
| uthorize via <u>E-N</u>   | um         |                 |               |                             |
| Email in E-Num:           | -          | and an          | 0             |                             |
| Request the Challenge     | Cancel     |                 |               |                             |

بعد از ارسال درخواست شما به سرور وب مانی، صفحه جدیدی مطابق تصویر زیر به شما نمایش داده می شود. اکنون در تلفن همراه خود برنامه ای-نام وب مانی را اجرا کنید و مقدار Challenge Value نشان داده شده در کادر شماره 2 را در نرم افزار وارد کنید و پاسخ آن را در کادر شماره 3 تایپ کنید. برای تایید کد نوشته شده، روی دکمه شناسایی یا Authorize در شماره 4 کلیک کنید.

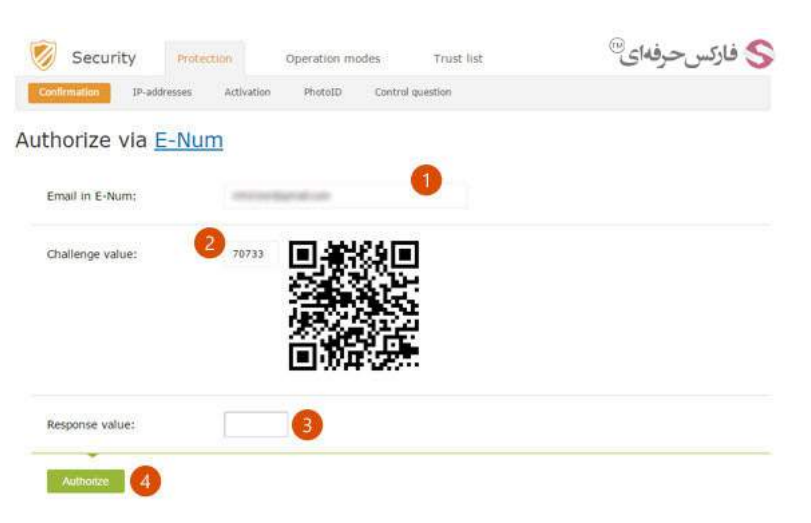

پس از تایید کد وارد شده، e-num وب مانی شما فعال می شود و به صفحه زیر منتقل می شوید.

| 🧭 Securit                     | y Protes        | tion            | Operation mod   | les Trust list            | 🍣 فارکس حرفهای <sup>®</sup>  |
|-------------------------------|-----------------|-----------------|-----------------|---------------------------|------------------------------|
| Confirmation                  | IP-addresses    | Activation      | PhotoID         | Control question          |                              |
| Confirming                    | operatio        | ons via         | E-Num           |                           |                              |
| Confirming trans              | action confirm  | nation via e    | -num:           | is ENA                    | BLEDI                        |
| All WM transactions<br>e-num: | (including paym | ients via Mercl | iant.WebMoney   | ) can be performed only a | after confirming it via      |
| To disable confirmat          | ion mode, pleas | e click the but | ton "Disable E- | num confirmation" and go  | through e-num authorization. |
| Disable E-num cor             | dirmation       |                 |                 |                           |                              |
| Attantion! You disabl         | e the confirmat | ion significant | y weakens pro   | tection.                  |                              |

با فعال شدن e-num در حساب وب مانی، شما می توانید هنگام ورود به وب مانی از ای-نام به جای شیوه ارسال اس ام اس به تلفن همراه خود استفاده کنید. در این روش کافی است سوال چالش یا Challenge Question نشان داده شده در شماره 1 را در اپلیکیشن ای-نام وارد کنید تا پاسخ را از این برنامه بدست آورید و در شماره 2 بنویسید و سپس برای تایید روی دکمه ادامه یا Continue در شماره 3 کلیک کنید.

| Setting up E-NUM confirmation                                                      |                                                                                                    |
|------------------------------------------------------------------------------------|----------------------------------------------------------------------------------------------------|
|                                                                                    | Sec. 1                                                                                                |
| -                                                                                  |                                                                                                    |
| WMID                                                                               |                                                                                                    |
| E-NUM confirmation                                                                 | S فارکسحرفهای <sup>©</sup>                                                                            |
| Almost done! Your E-Mail Is in E-Nu<br>Please use the <u>application</u> to confir | im system and a signal and .<br>m.                                                                    |
| Login:                                                                             |                                                                                                    |
|                                                                                    |                                                                                                    |
| e-mail in E-NUM                                                                    |                                                                                                    |
| Challenge question:                                                                |                                                                                                    |
| 25394<br>enter this challenge number into E-<br>NUM application                    |                                                                                                    |
|                                                                                    |                                                                                                    |
| Response:                                                                          |                                                                                                    |
| Response:                                                                          | 2 Scan this code with the E-NUM                                                                       |
| Response:<br>response number from E-NUM<br>application                             | 2 Sean this code with the <u>E-NUM</u><br>application. You can enlarge<br>by clicking on the picture. |

## بیشتر بخوانید:

- آموزش نصب E-NUM وب مانی روی تلفن همراه
- آموزش نصب و استفاده از کیپر موبایل کلاسیک
- آموزش بازیابی رمز عبور، access code و key file
- کارت شارژ وب مانی چیست و چگونه با WM Card وبمانی را شارژ کنید